# 在RV320和RV325 VPN路由器系列上配置動態域 名伺服器

#### 目標

動態網域名稱系統(DDNS)是一種網路服務,允許使用通訊協定的網路裝置(例如路由器)告 知網域名稱系統(DNS)需要變更其作用中DNS組態。它允許具有不同IP地址的路由器通過相同 的Internet域名定位。使用DDNS的好處在於,它將固定主機和域名分配給動態網際網路IP地 址。如果要將網站、FTP伺服器或路由器後的其它伺服器作為主機,DDNS非常有用。

本文檔的目的是解釋如何配置DDNS服務,這些服務由DDNS服務提供商*DynDNS.org*和 *3322.org*提供。

**附註**:在使用這些功能之前,必須在*DynDNS.org*或*3322.org*上註冊DDNS服務。路由器會將 WAN IP地址的更改通知動態DNS伺服器,以便網路上的任何公共服務都可以通過靜態域名訪 問它。

## 適用裝置

·RV320 Dual WAN VPN路由器 · RV325 Gigabit Dual WAN VPN路由器

#### 軟體版本

·v1.1.0.09

### 配置動態域名伺服器

步驟1.登入到Web配置實用程式並選擇Setup > Dynamic DNS。Dynamic DNS頁面隨即開啟

| Dynamic DNS Table |             |          |           |
|-------------------|-------------|----------|-----------|
|                   | Interface   | Status   | Host Name |
| 0                 | WAN1        | Disabled | Disabled  |
| 0                 | WAN2        | Disabled | Disabled  |
| 0                 | USB 1       | Disabled | Disabled  |
| 0                 | USB 2       | Disabled | Disabled  |
| Ed                | lit Refresh |          |           |

步驟2.按一下動態DNS表中相應的單選按鈕,選擇要為其配置DDNS的介面。

| Dynamic DNS Table |           |          |           |
|-------------------|-----------|----------|-----------|
|                   | Interface | Status   | Host Name |
| 0                 | WAN1      | Disabled | Disabled  |
| 0                 | WAN2      | Disabled | Disabled  |
| 0                 | USB 1     | Disabled | Disabled  |
| 0                 | USB 2     | Disabled | Disabled  |

#### <u>步驟3.按一下Edit以設定介面。</u>\_\_\_\_\_

| Dynamic DNS Table |           |          |           |
|-------------------|-----------|----------|-----------|
|                   | Interface | Status   | Host Name |
| 0                 | WAN1      | Disabled | Disabled  |
| •                 | WAN2      | Disabled | Disabled  |
| 0                 | USB 1     | Disabled | Disabled  |
| 0                 | USB 2     | Disabled | Disabled  |

動態DNS頁面重新開啟,其中顯示可用的新欄位。

| Edit Dynamic DNS Setup | 0        |   |
|------------------------|----------|---|
| Interface:             | WAN2     |   |
| Service:               | Disabled | ~ |

附註:Interface欄位顯示將為其配置動態DNS的介面。

步驟4.從Service下拉選單中選擇適當的服務。

| Dynamic DNS                          |                        |  |  |  |
|--------------------------------------|------------------------|--|--|--|
| Edit Dynamic DNS Setup<br>Interface: | WAN2                   |  |  |  |
| Service:                             | Disabled V<br>Disabled |  |  |  |
| Save Cancel                          | DynDNS.org             |  |  |  |

可用選項定義如下:

·已禁用 — 表示非活動服務。

·*DynDNS.org* — 表示動態DNS服務。動態DNS是一種基礎設施即服務(laaS)雲端計算服務提 供商,用於為商業和私有使用者提供DNS服務。

·3322.org —代表3322服務。3322用於為中國商業和私有使用者提供DNS服務。

步驟5.在Username欄位中輸入帳戶的使用者名稱。

| Edit Dynamic DNS Setup | )          |             |
|------------------------|------------|-------------|
| Interface:             | WAN2       |             |
| Service:               | DynDNS.org | ]           |
| Username:              | user_1     | Register    |
| Password:              | •••••      | ]           |
| Host Name:             | office     | dyndns .org |
| Internet IP Address:   | 0.0.0.0    |             |
| Status:                |            |             |
|                        |            |             |

**注意:**要註冊動態DNS或3322帳戶,請按一下「註冊」。

步驟6.在Password 欄位中輸入帳戶的密碼。

| Dynamic DNS            |            |          |  |  |
|------------------------|------------|----------|--|--|
| Edit Dynamic DNS Setup |            |          |  |  |
| Interface:             | WAN2       |          |  |  |
| Service:               | DynDNS.org | •        |  |  |
| Username:              | user_1     | Register |  |  |
| Password:              | •••••      | )        |  |  |
| Host Name:             |            |          |  |  |
| Internet IP Address:   | 0.0.0.0    |          |  |  |
| Status:                |            |          |  |  |
|                        |            |          |  |  |
| Save Cancel            | Back       |          |  |  |

步驟7.根據您選擇的服務,在*主機名*欄位中輸入主機名或域名。如果您選擇*DynDNS.org*,請 在第一個欄位中輸入域或主機名,在第二個欄位中輸入域名「dyndns」,在最後一個欄位中 輸入名稱「org」。如果選擇*3322.org*作為服務,請在第一個欄位中輸入域或主機名,在第二 個欄位中輸入域或主機名,在最後一個欄位中輸入域或主機名。

| Dynamic DNS            |            |              |  |  |
|------------------------|------------|--------------|--|--|
| Edit Dynamic DNS Setup |            |              |  |  |
| Interface:             | WAN2       |              |  |  |
| Service:               | DynDNS.org | •            |  |  |
| Username:              | user_1     | Register     |  |  |
| Password:              | •••••      | 1            |  |  |
| Host Name:             | office     | .dyndns .org |  |  |
| Internet IP Address:   | 0.0.0.0    |              |  |  |
| Status:                |            |              |  |  |
|                        |            |              |  |  |
| Save Cancel Back       |            |              |  |  |

**附註:***Internet IP Address*欄位顯示特定介面的WAN的IP地址。*Status*欄位顯示您選擇的服務的狀態。確保提供準確的資訊,以避免錯誤狀態。

步驟8.按一下Save以儲存設定。

| Dynamic DNS            |            |              |  |  |
|------------------------|------------|--------------|--|--|
| Edit Dynamic DNS Setup |            |              |  |  |
| Interface:             | WAN2       |              |  |  |
| Service:               | DynDNS.org | •            |  |  |
| Username:              | user_1     | Register     |  |  |
| Password:              | •••••      |              |  |  |
| Host Name:             | office     | .dyndns .org |  |  |
| Internet IP Address:   | 0.0.0.0    |              |  |  |
| Status:                |            |              |  |  |
|                        |            |              |  |  |
| Save Cancel            | Back       |              |  |  |